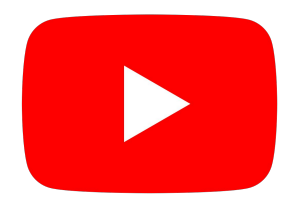

# Guide : activer les sous-titres français sur YouTube

Retrouvez le tutoriel sur : <u>masjidparis.org/youtube</u>

## Cliquez sur "Sous-titres"

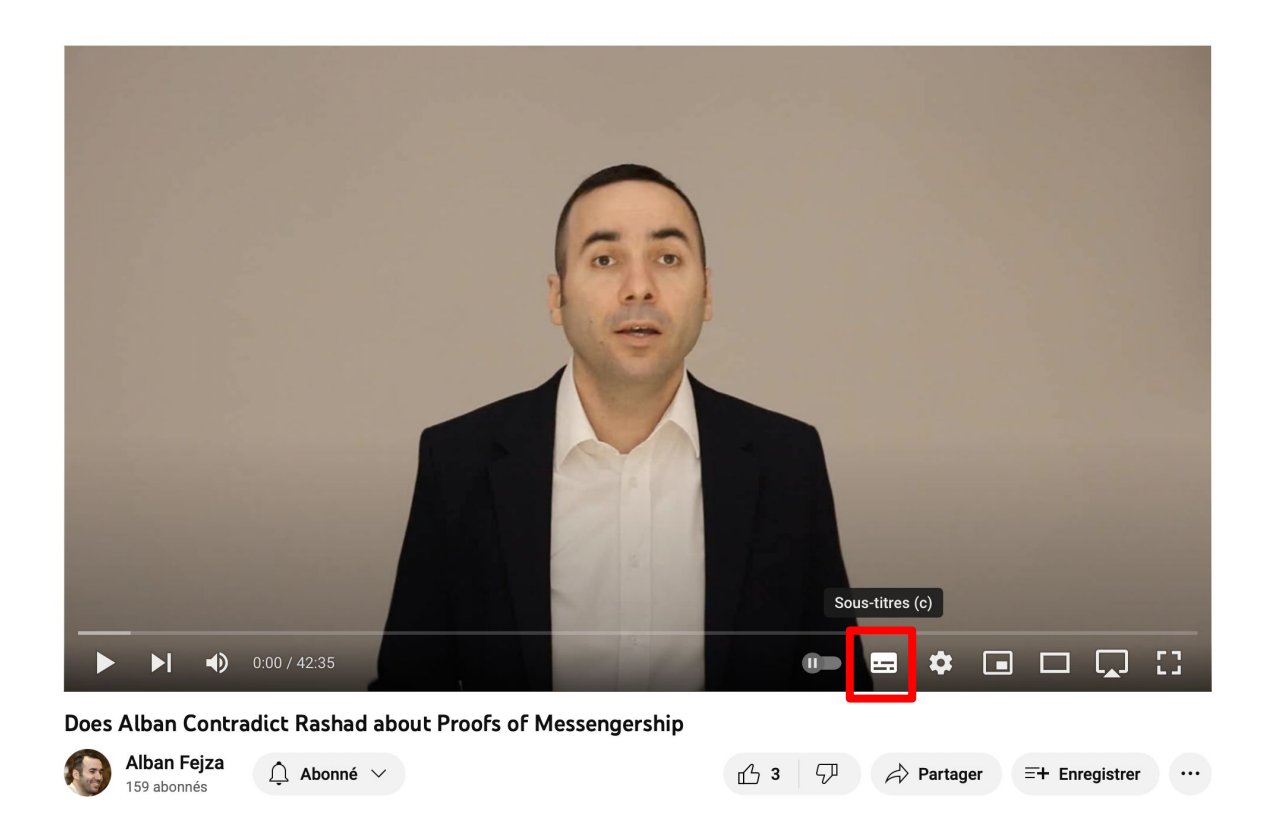

## Cliquez sur "Paramètres"

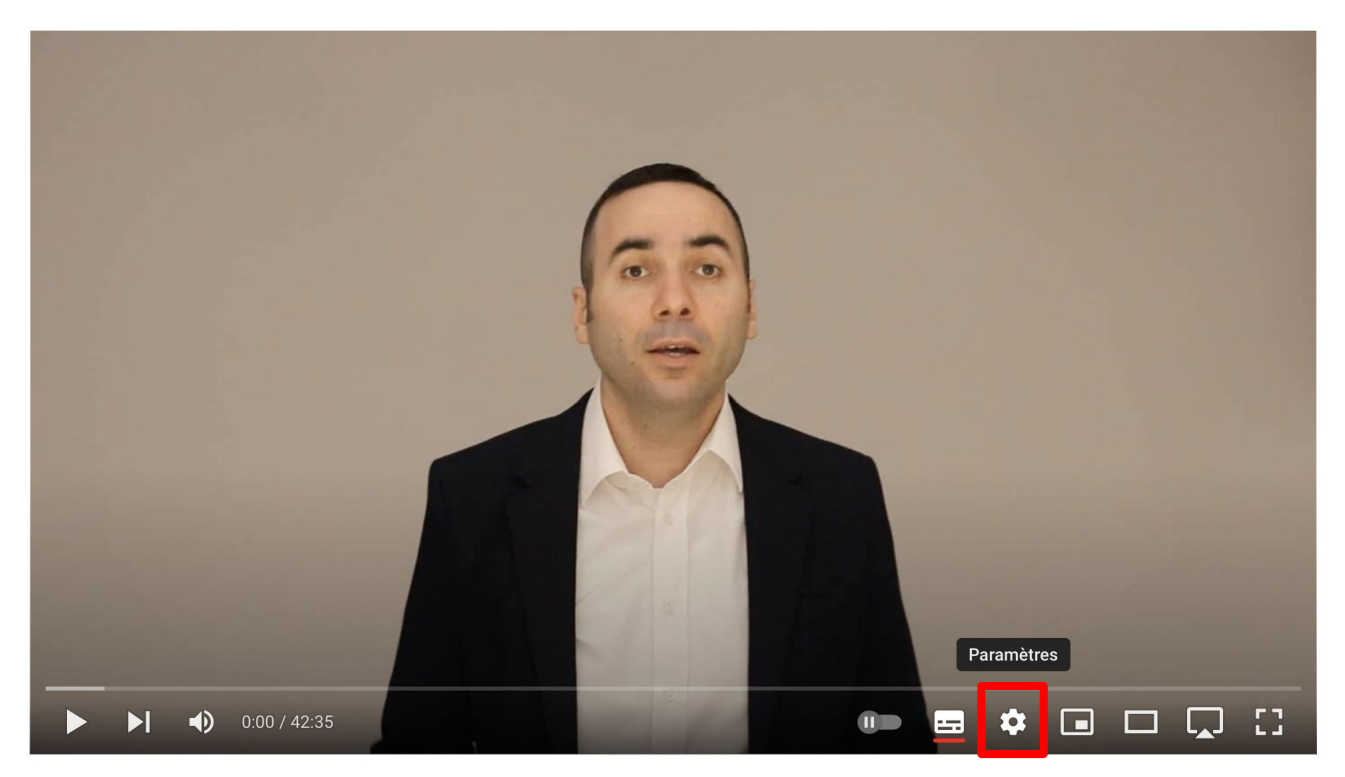

## Cliquez sur "Sous-titres (2)"

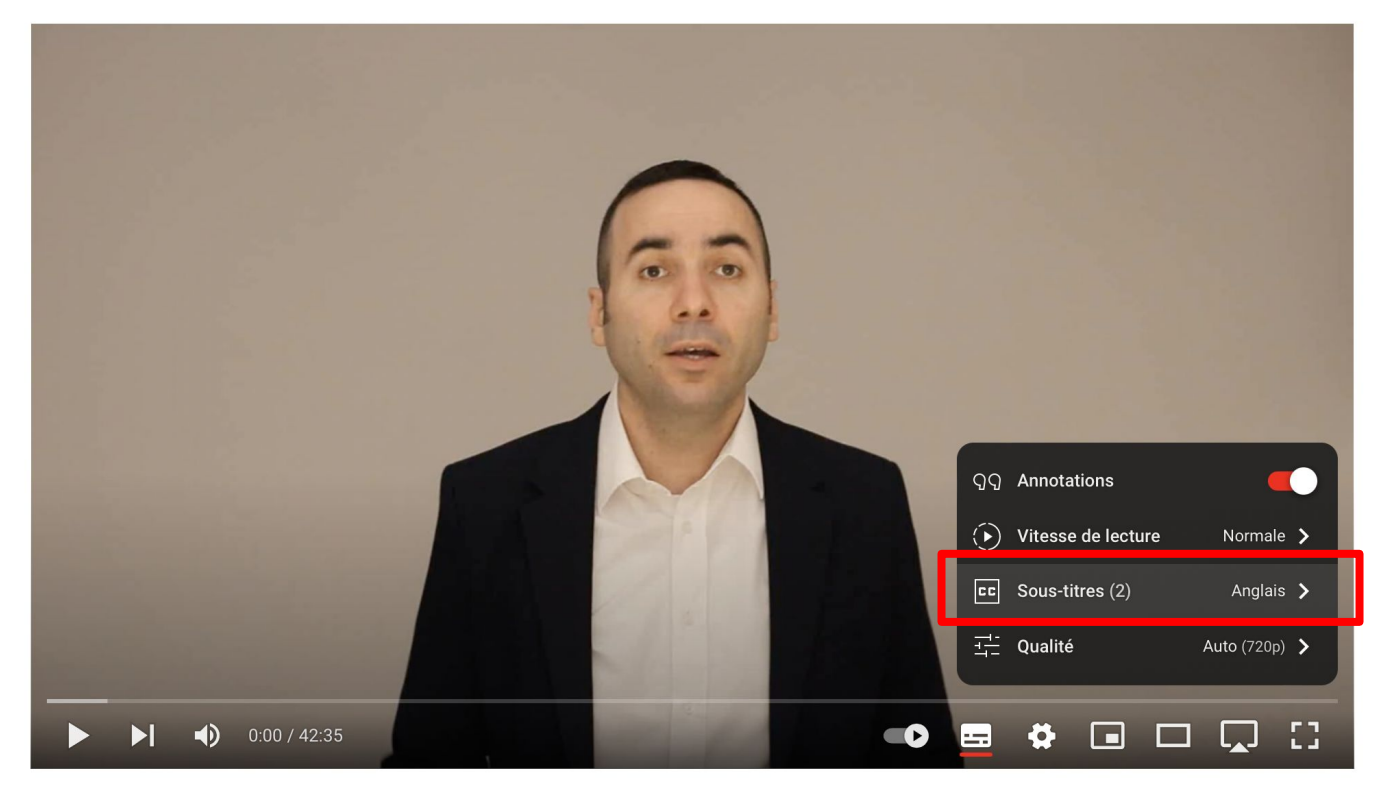

# Cliquez sur "Traduire automatiquement"

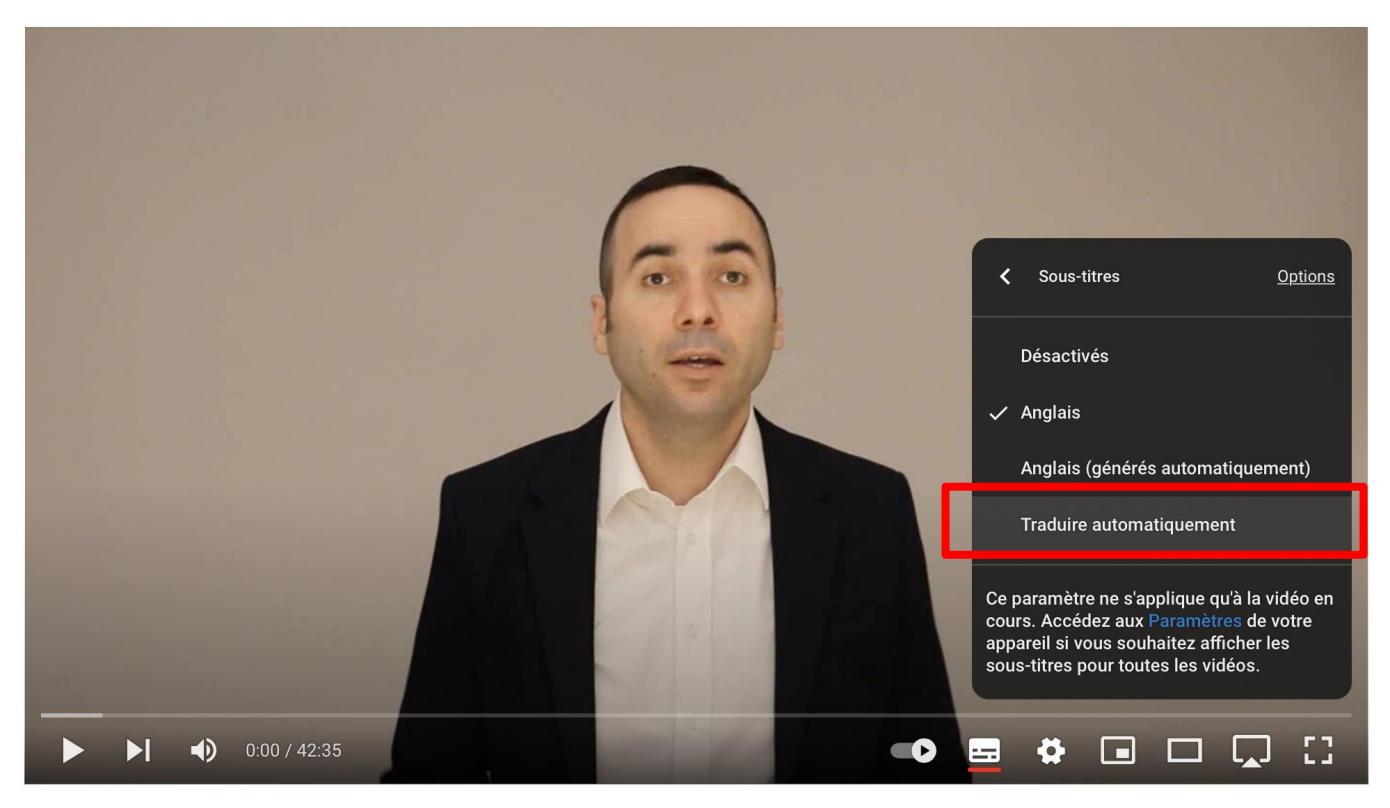

# Déroulez la liste des langues pour trouver "Français"

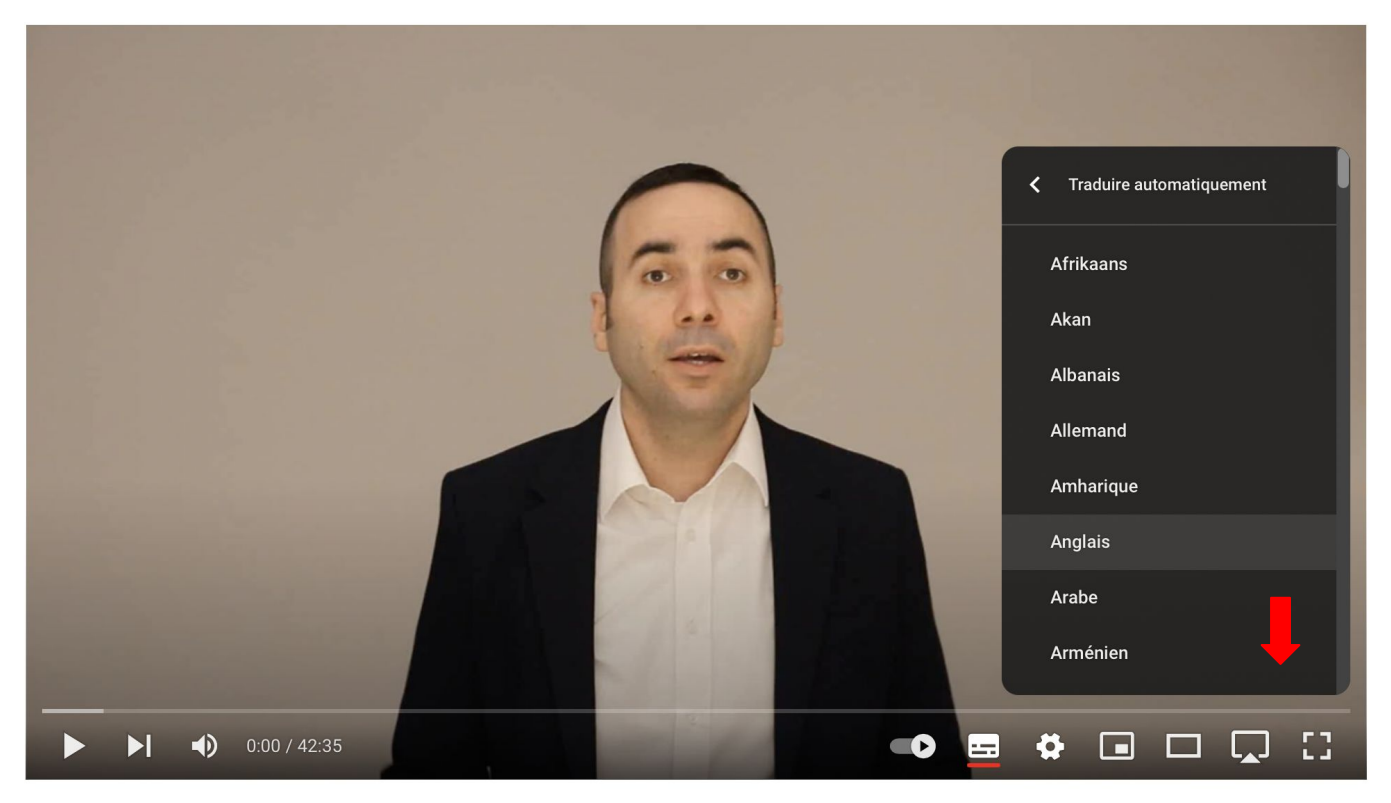

# Cliquez sur "Français"

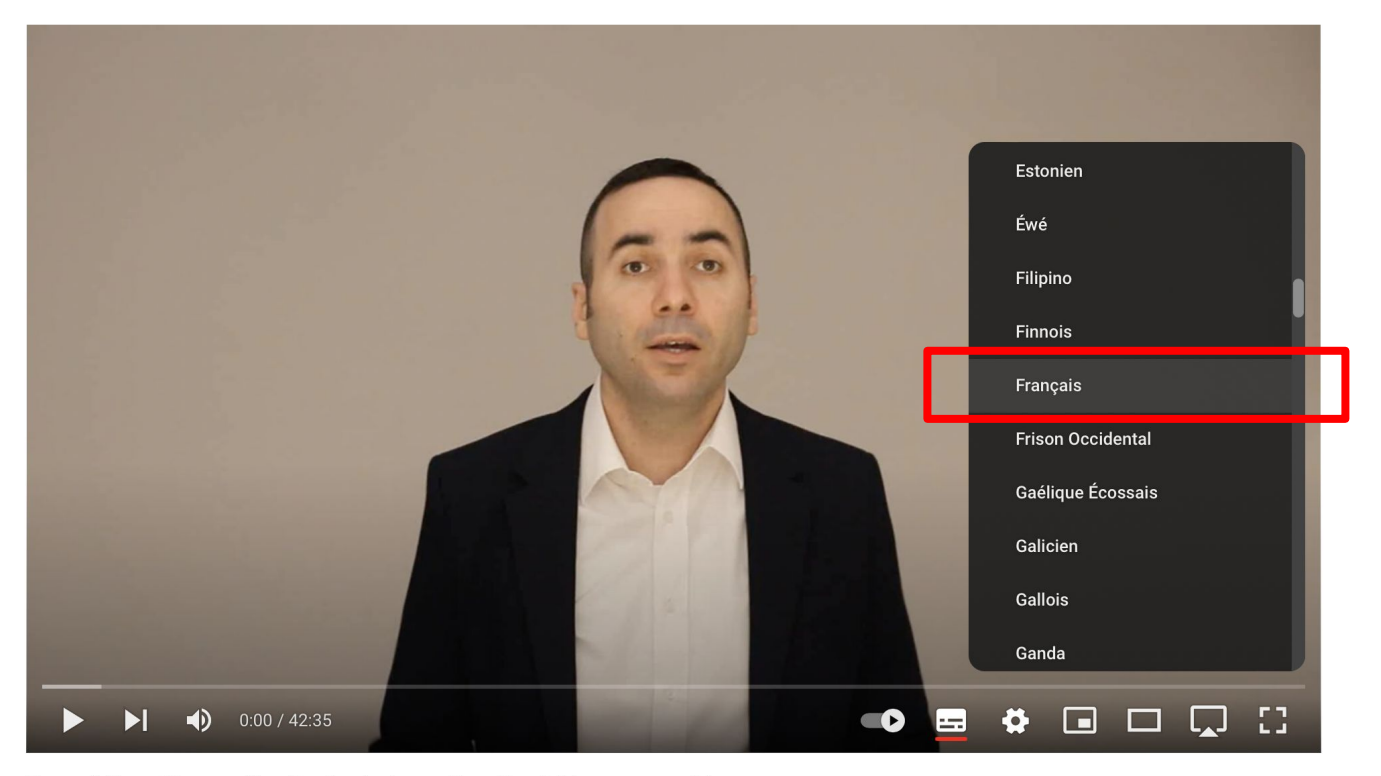

#### Les sous-titres français sont désormais activés.

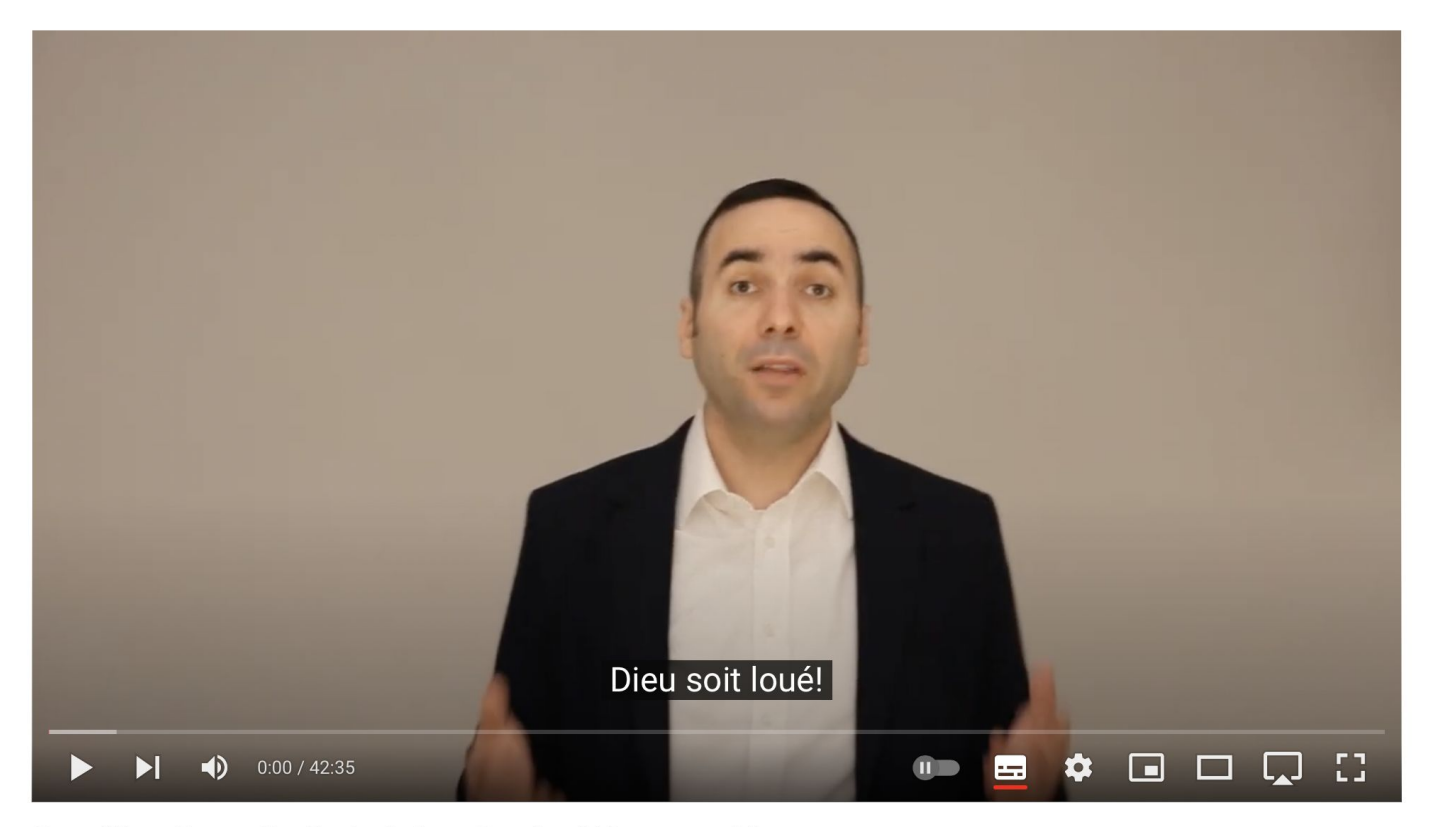